# How-to submit a drilling notice through the SGS

Surface and Groundwater System (SGS)

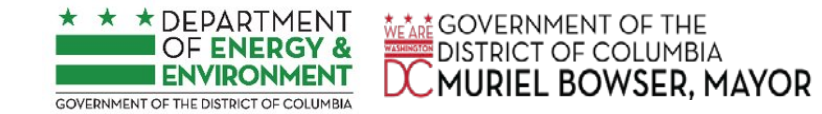

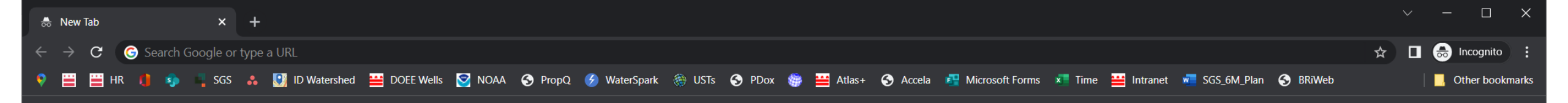

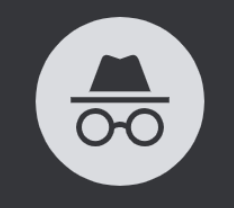

Make sure you use Google Chrome, preferably use an incognito session

#### You've gone Incognito

Now you can browse privately, and other people who use this device won't see your activity. However, downloads, bookmarks and reading list items will be saved. Learn more

Chrome won't save the following information:

Your activity might still be visible to:

- Your browsing history Cookies and site data
- Information entered in forms
- Your employer or school

Websites you visit

Your internet service provider

Block third-party cookies When on, sites can't use cookies that track you across the web. Features on some sites may break.

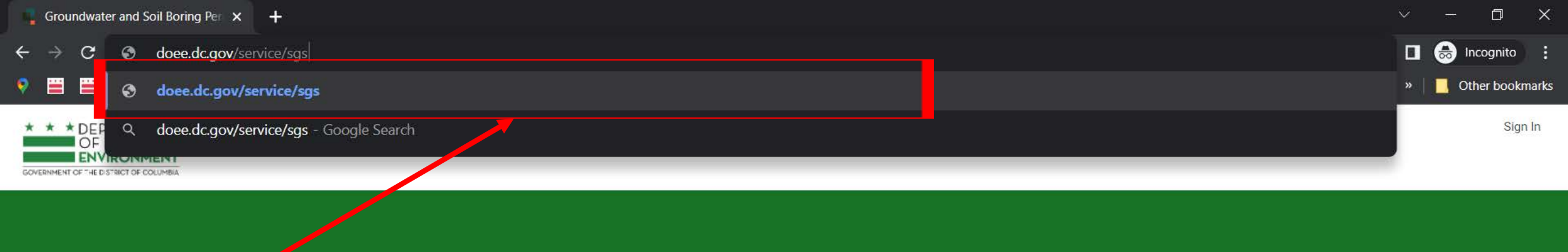

Go to: doee.dc.gov/sgs

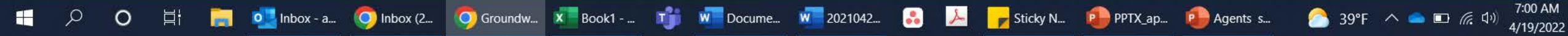

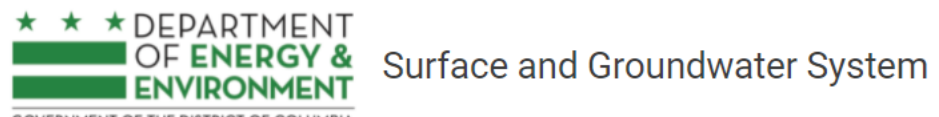

GOVERNMENT OF THE DISTRICT OF COLUMBIA

Instructions + Program Directory + Support + Resources +

|                                | Erosion, Stormwater, Green<br>Area Ratio and Floodplain                                                                                                    | Wells and Soil Borings                                                                                                    | Wetlands and Streams                                                                           | Pay Fees                                                                                           |  |  |
|--------------------------------|----------------------------------------------------------------------------------------------------|----------------------------------------------------------------------------------------------------|------------------------------------------------------------------------------------------------|----------------------------------------------------------------------------------------------------|--|--|
| Pick Wells and<br>Soil Borings | Enter and access Erosion and<br>Sediment Control (ESC),<br>Stormwater Management (SWM)<br>Green Area Ratio (GAR) and<br>Floodplain Management (FPM)<br>permit applications and<br>inspections. Participate in the<br>Stormwater Retention Credit<br>(SRC) trading, RiverSmart<br>Rewards and Self Inspection Self<br>Reporting (SISR) programs. | Enter and access Wells and Soil<br>Borings parmit applications.<br>Enter Driller company and<br>individual driller information. | Enter and access Wetland and<br>Stream Permit applications or<br>Water Quality Certifications. | Search for fee assessments<br>based on your fee ID or plan<br>number and make a payment<br>online. |  |  |

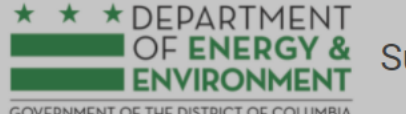

## Surface and Groundwater System

GOVERNMENT OF THE DISTRICT OF COLUMBIA

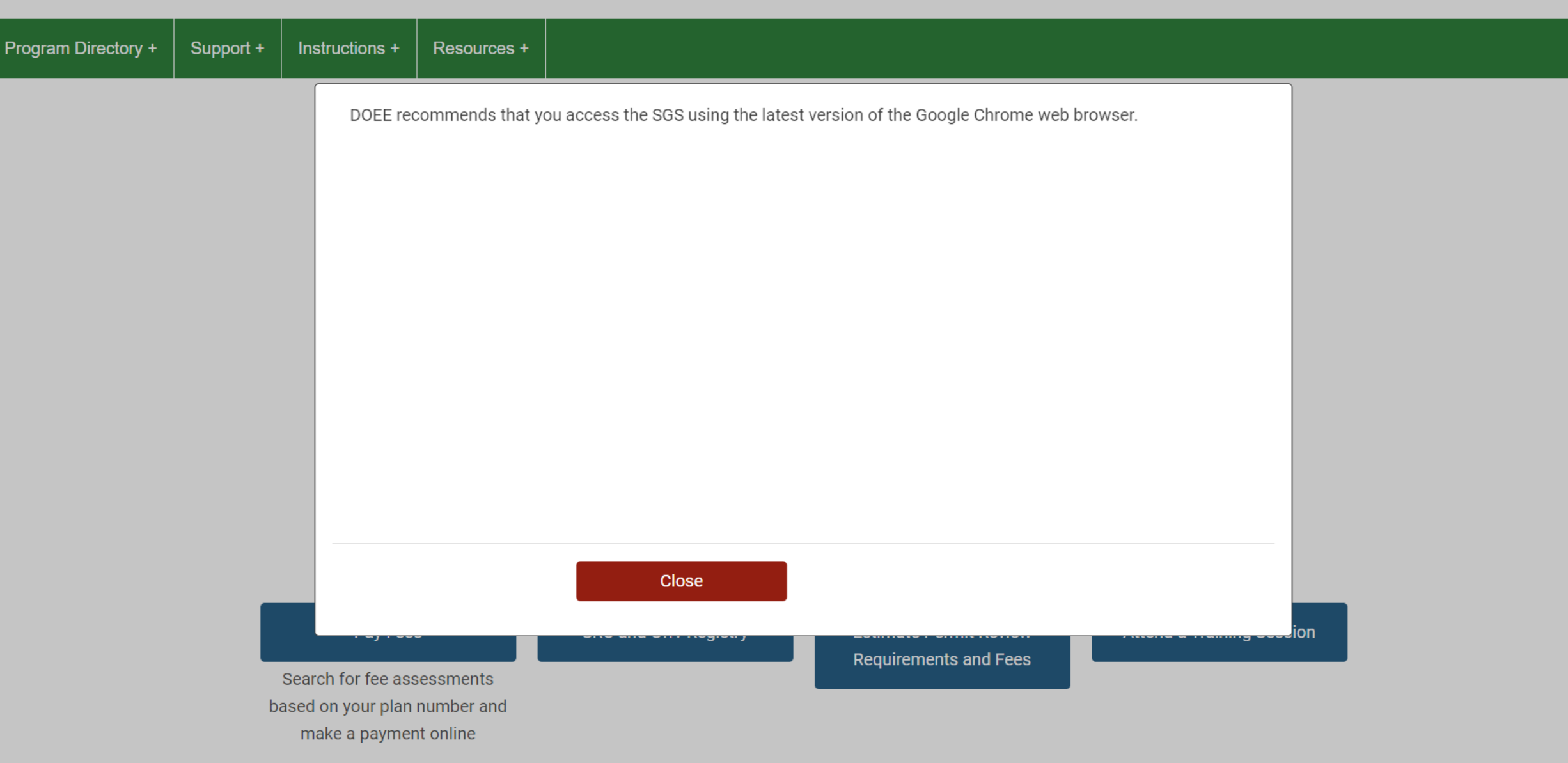

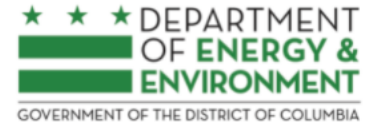

## Surface and Groundwater System

Program Directory + Support + Instructions + Resources +

| Sign in using your | Username or Email      |
|--------------------|------------------------|
| credentials        | wellstest007@gmail.com |
|                    | Password               |
|                    |                        |
|                    | I forgot my password   |
|                    | Sign In                |

Need an account? Click here to register.

Need help? Click here for assistance.

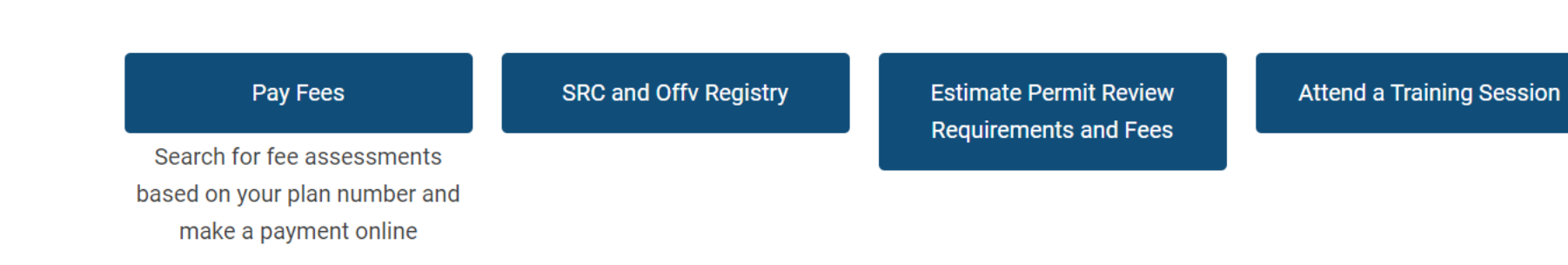

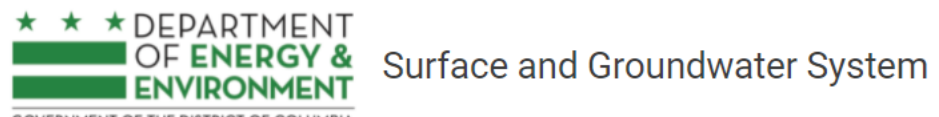

GOVERNMENT OF THE DISTRICT OF COLUMBIA

Instructions + Program Directory + Support + Resources +

|                                | Erosion, Stormwater, Green<br>Area Ratio and Floodplain                                                                                                    | Wells and Soil Borings                                                                                                    | Wetlands and Streams                                                                           | Pay Fees                                                                                           |  |  |
|--------------------------------|----------------------------------------------------------------------------------------------------|----------------------------------------------------------------------------------------------------|------------------------------------------------------------------------------------------------|----------------------------------------------------------------------------------------------------|--|--|
| Pick Wells and<br>Soil Borings | Enter and access Erosion and<br>Sediment Control (ESC),<br>Stormwater Management (SWM)<br>Green Area Ratio (GAR) and<br>Floodplain Management (FPM)<br>permit applications and<br>inspections. Participate in the<br>Stormwater Retention Credit<br>(SRC) trading, RiverSmart<br>Rewards and Self Inspection Self<br>Reporting (SISR) programs. | Enter and access Wells and Soil<br>Borings parmit applications.<br>Enter Driller company and<br>individual driller information. | Enter and access Wetland and<br>Stream Permit applications or<br>Water Quality Certifications. | Search for fee assessments<br>based on your fee ID or plan<br>number and make a payment<br>online. |  |  |

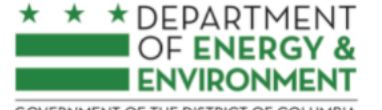

GOVERNMENT OF THE DISTRICT OF COLUMBIA

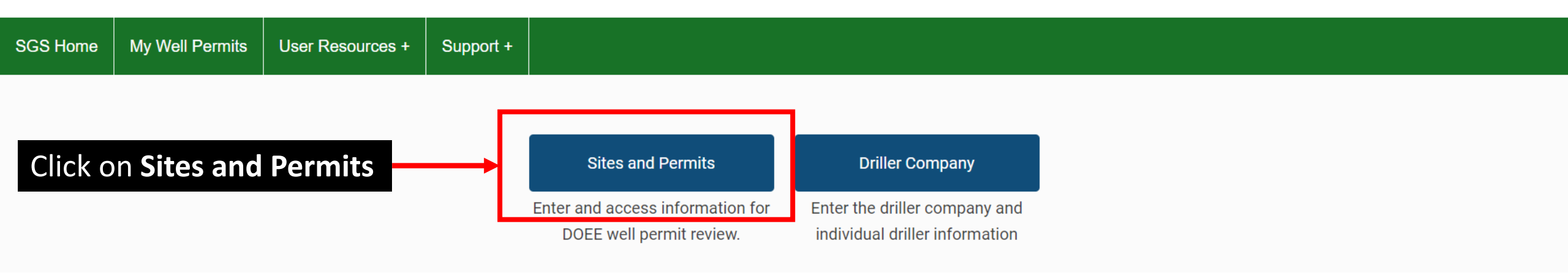

Welcome to the wells permitting module!

Before starting a Well and Boring application, you must obtain an application tracking number for either a Public Space Tracking Number (from DDOT) or for a Soil Boring permit (from DCRA). More information is available in **https://doee.dc.gov/service/wellpermits**. To proceed with your application, you will also need the following documents:

#### Work Plan

Site Plan Environmental Questionnaire

If you have any further questions, contact DOEE's Well Review team via email: well.permits@dc.gov.

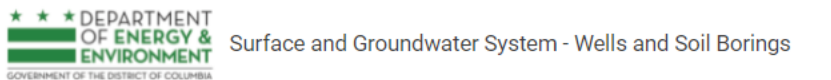

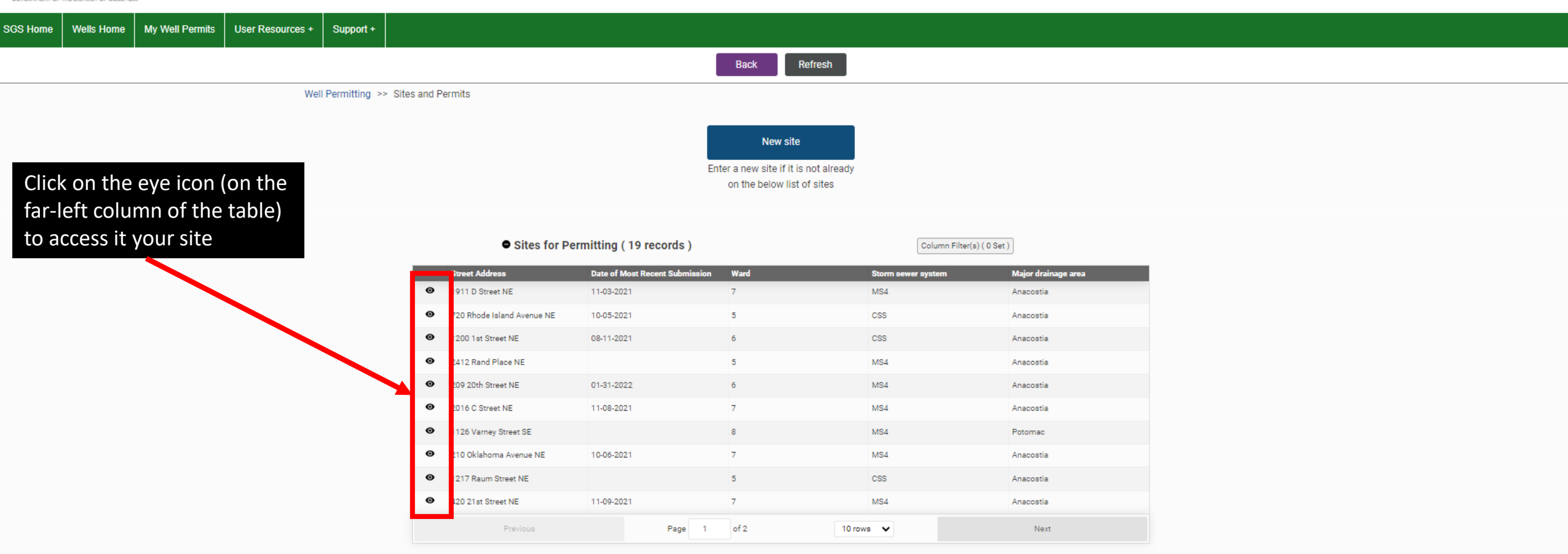

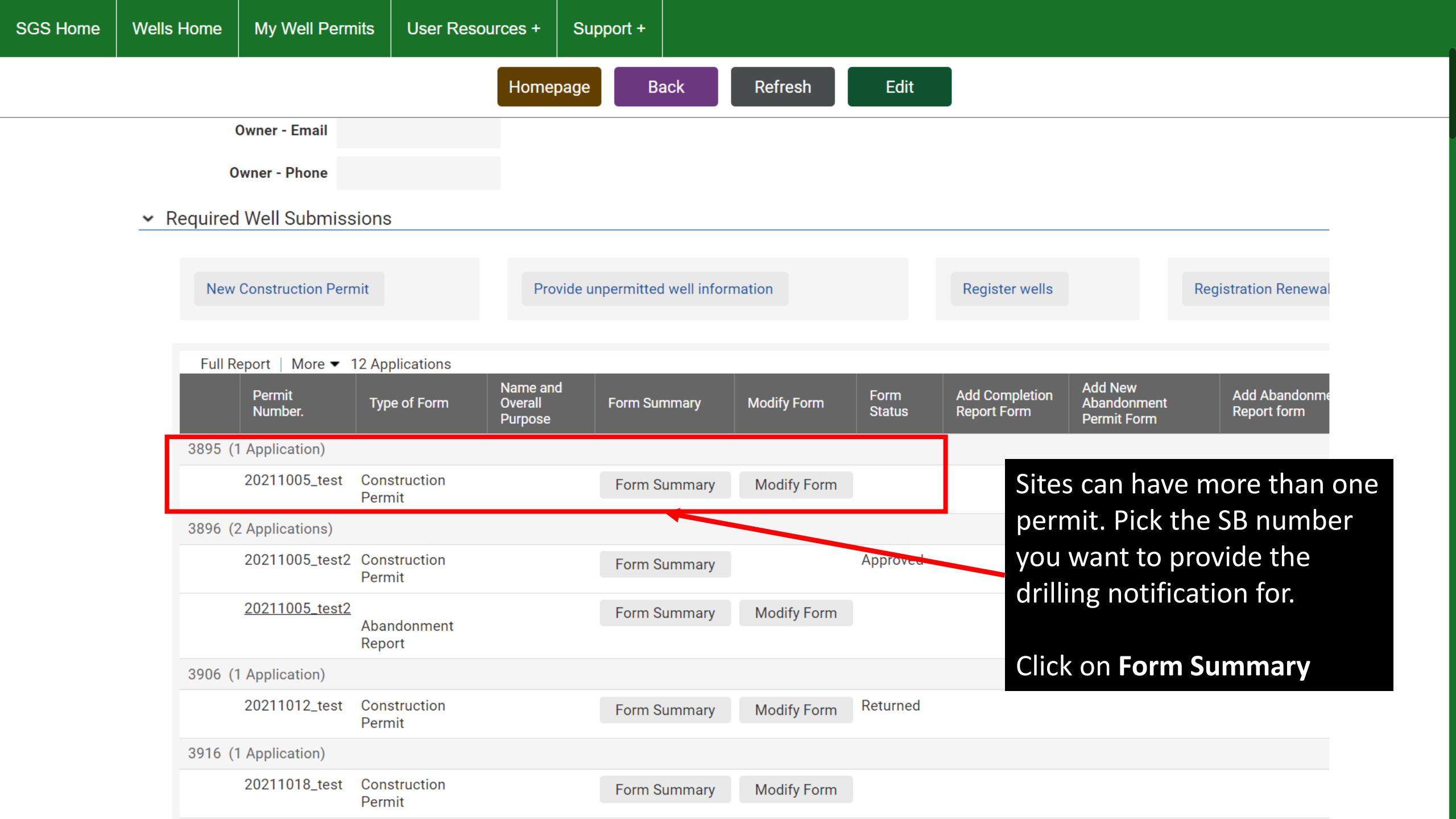

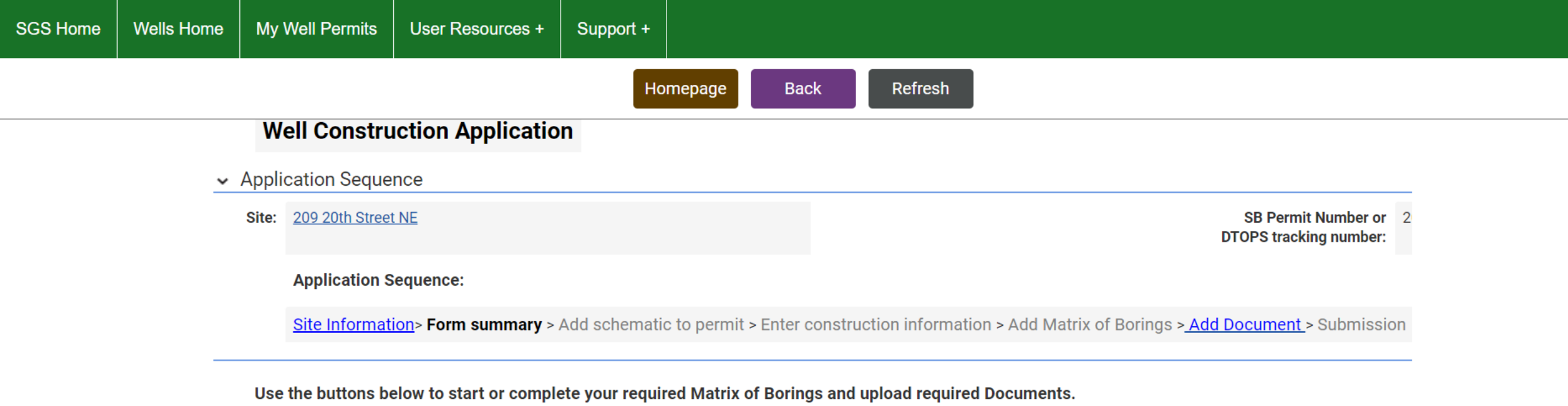

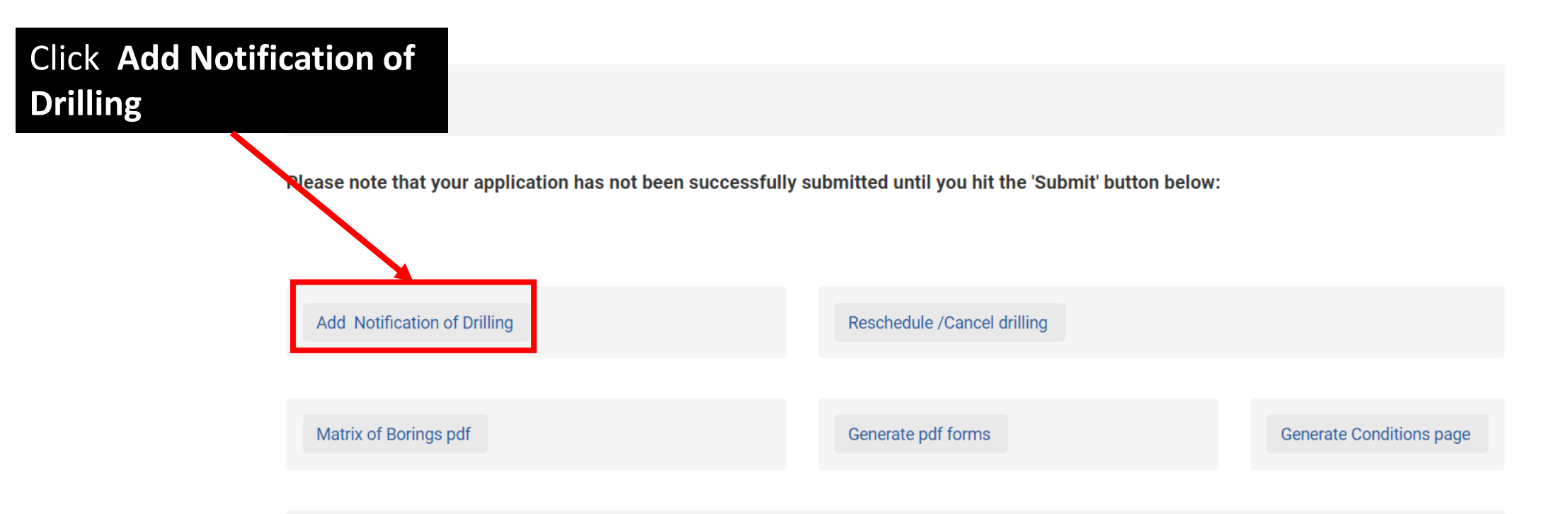

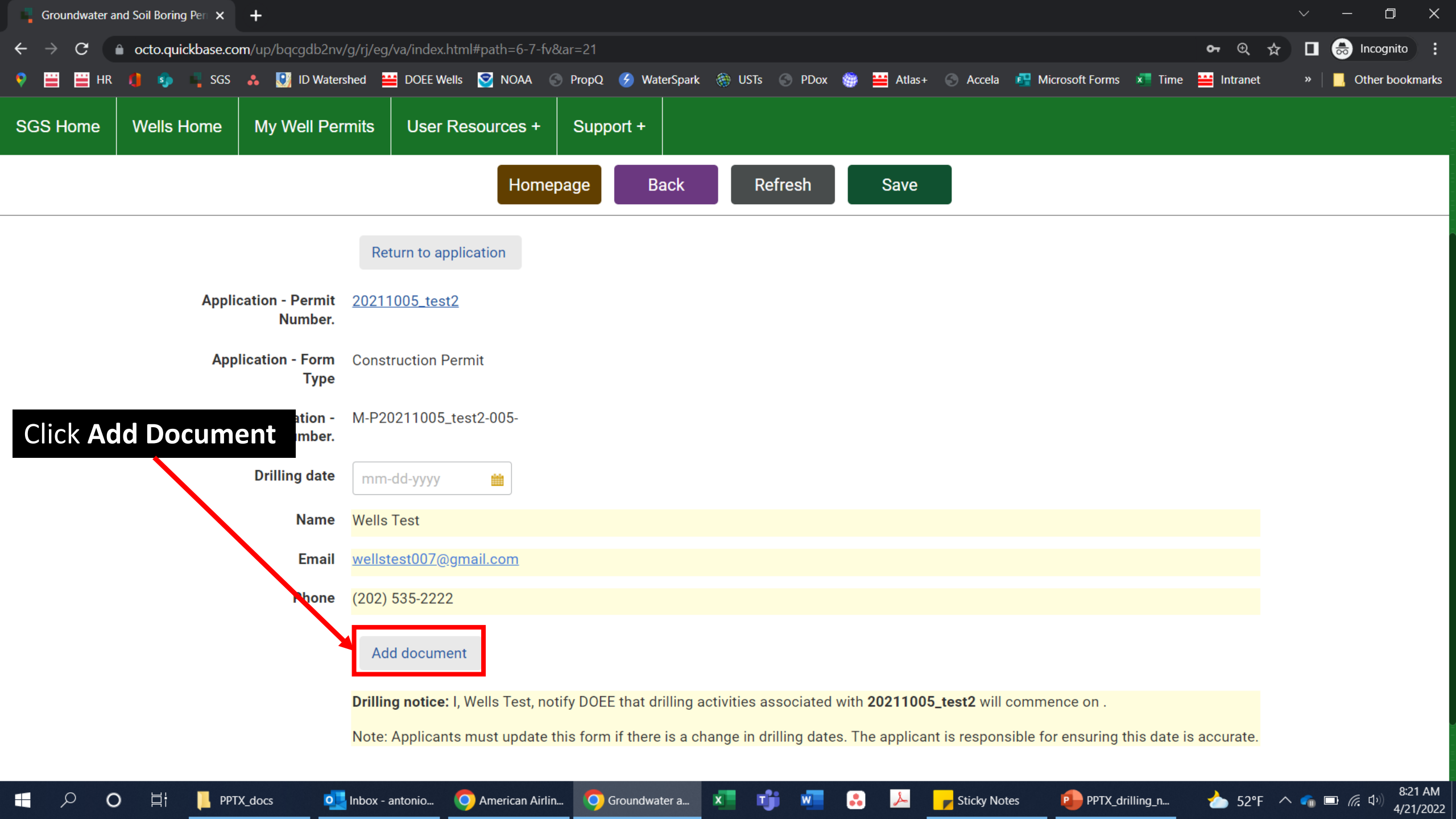

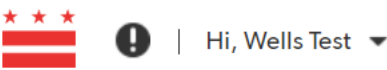

Cancel

Save & close

#### My Apps

Home

### Permitting Documents > Add Permit Document

## Well Construction Application

Site: 209 20th Street NE

SB Permit Number or DTOPS tracking number: 20211005\_test2

#### **Application Sequence:**

Site Information > Form summary > Add schematic to permit > Enter construction information > Add Matrix of Borings > Add Document > Submission

Note: You are required to upload a Work Plan, Site Plan, and Environmental Questionnaire in order to submit your application.

Please also upload any additional documents that have been requested earlier in the application process, or that would be relevant to the reviewer. The more detail you provide through these supplemental documents, the more streamlined the review and application approval processes will be.

**DCRA** issued permit

Choose File No file chosen

Supplemental information

Choose File No file chosen

Supplemental information 2

Choose File No file chosen

Save & close Cancel Click Choose File

Here, you will upload your DCRA approved permit

Press F11 to exit full screen

The only acceptable document to upload is an approved DCRA Miscellaneous Soil Boring Permit (see image of a sample permit)

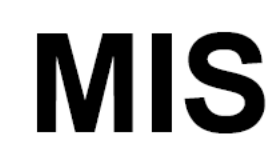

#### Department of Consumer and Regulatory Affairs

Permit Operations Division 1100 4th Street SW Washington DC 20024 Tel. (202) 442 - 4589 Fax (202) 442 - 4862

## MISCELLANEOUS SOIL BORING PERMIT

PERMIT NO. SB2200215

THIS PERMIT MUST ALWAYS BE CONSPICUOUSLY DISPLAYED AT THE ADDRESS OF WORK UNTIL WORK IS COMPLETED AND APPROVED

Date: 04/04/2022

| Address of Project:                             |                                     |                              |           | Ward:           | Square:  | Suffix: | Lot: |
|-------------------------------------------------|-------------------------------------|------------------------------|-----------|-----------------|----------|---------|------|
|                                                 |                                     |                              |           | 7               |          |         |      |
| Advance six soil borings for collection of soil | and groundwater samples             |                              |           |                 |          |         |      |
|                                                 |                                     |                              |           |                 |          |         |      |
|                                                 |                                     |                              |           |                 |          |         |      |
| Permissson Is Hereby Granted To                 |                                     |                              |           | PEI             | RMIT FEE | -       |      |
|                                                 |                                     |                              |           |                 | \$6      | 0.36    |      |
| No. of Bores                                    | Location of Bores:                  | Site Plan Submitted          | Evist Lle | 20 <sup>-</sup> |          |         |      |
| e                                               | Drivete Prenerty                    | Vee                          | LAISU U   |                 |          |         |      |
| 0                                               | Private Property                    | res                          |           |                 |          |         |      |
| Contractor:                                     | Address:                            | Tel No:                      |           | Lic             | No:      |         |      |
|                                                 |                                     |                              |           |                 |          |         |      |
|                                                 |                                     |                              |           |                 |          |         |      |
| Engineer Co:                                    | Address:                            | Tel No:                      |           | Lic             | No:      |         |      |
|                                                 |                                     |                              |           |                 |          |         |      |
| Conditions/ Restrictions:                       |                                     |                              |           |                 |          |         |      |
| This approval is subject to compliance with     | 21 DCMR Chapter 18, and Well and So | il Boring Permit Conditions. |           |                 |          |         |      |
|                                                 |                                     |                              |           |                 |          |         |      |
|                                                 |                                     |                              |           |                 |          |         |      |

ALL CONSTRUCTION DONE ACCORDING TO THE CURRENT BUILDING CODES AND ZONING REGULATIONS:

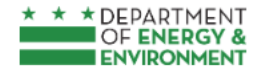

#### My Apps

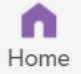

#### Permitting Documents > Add Permit Document

## Well Construction Application

Site: 209 20th Street NE

**Application Sequence:** 

## SB Permit Number or

Site Information > Form summary > Add schematic to permit > Enter construction information > Add Matrix of Borings > Add Document > Submission

Note: You are required to upload a Work Plan, Site Plan, and Environmental Questionnaire in order to submit your application.

Please also upload any additional documents that have been requested earlier in the application process, or that would be relevant to the reviewer. The more detail you provide through these supplemental documents, the more streamlined the review and application approval processes will be.

#### DCRA issued permit

Choose File DCRE permit.pdf

Supplemental information

Choose File No file chosen

Supplemental information 2

Save & close

Choose File No file chosen

Cancel

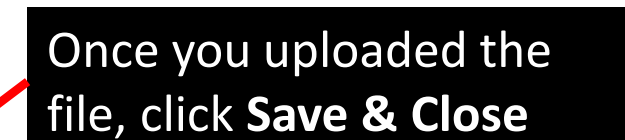

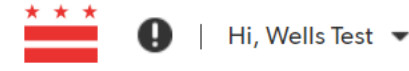

Save & close Cancel

DTOPS tracking number: 20211005\_test2

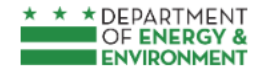

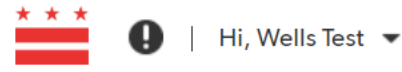

Cancel

Save & close

#### My Apps

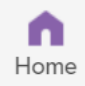

### Notification of Drillings > Add Notification of Drilling

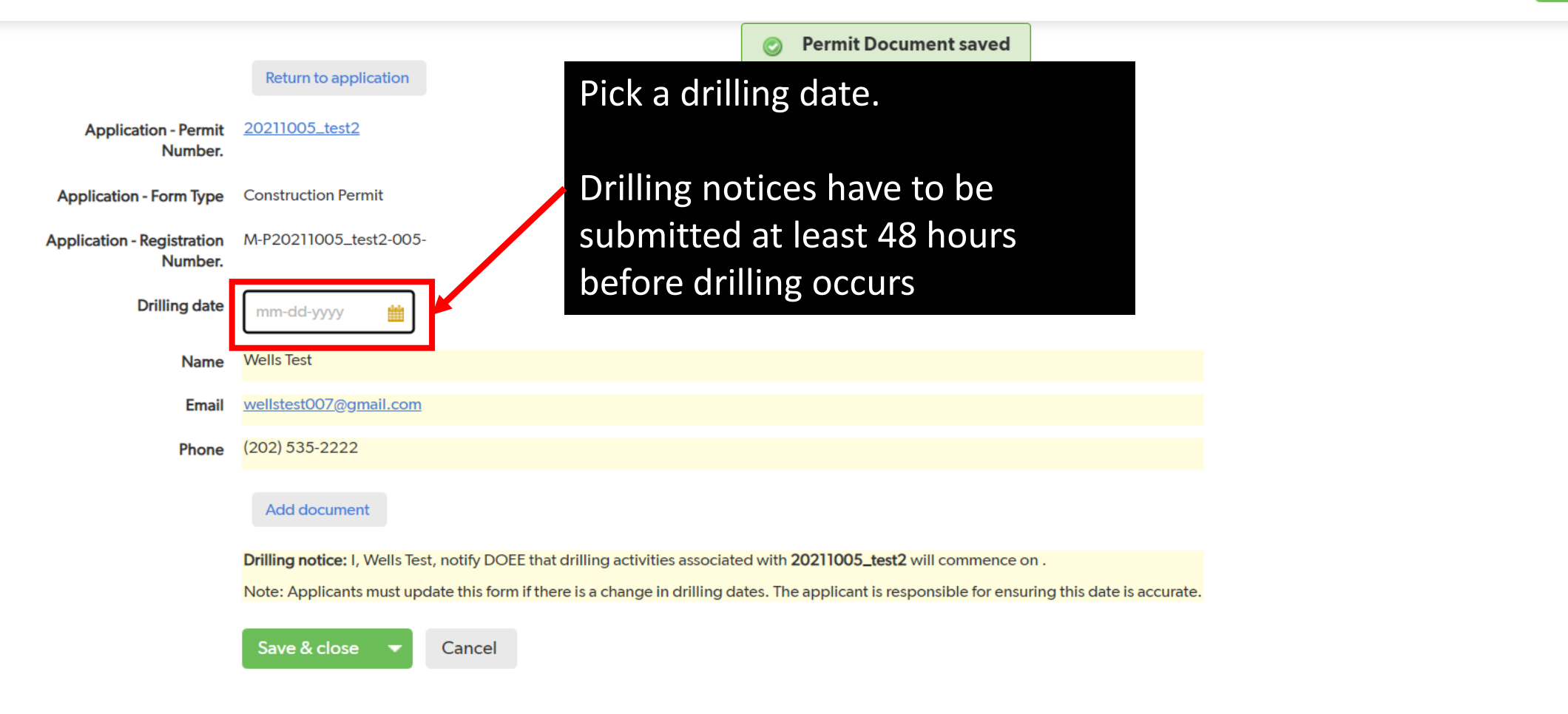

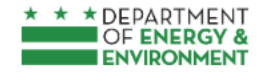

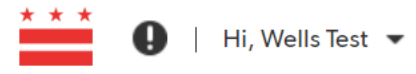

Cancel

Save & close

#### My Apps

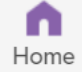

#### Notification of Drillings > Add Notification of Drilling

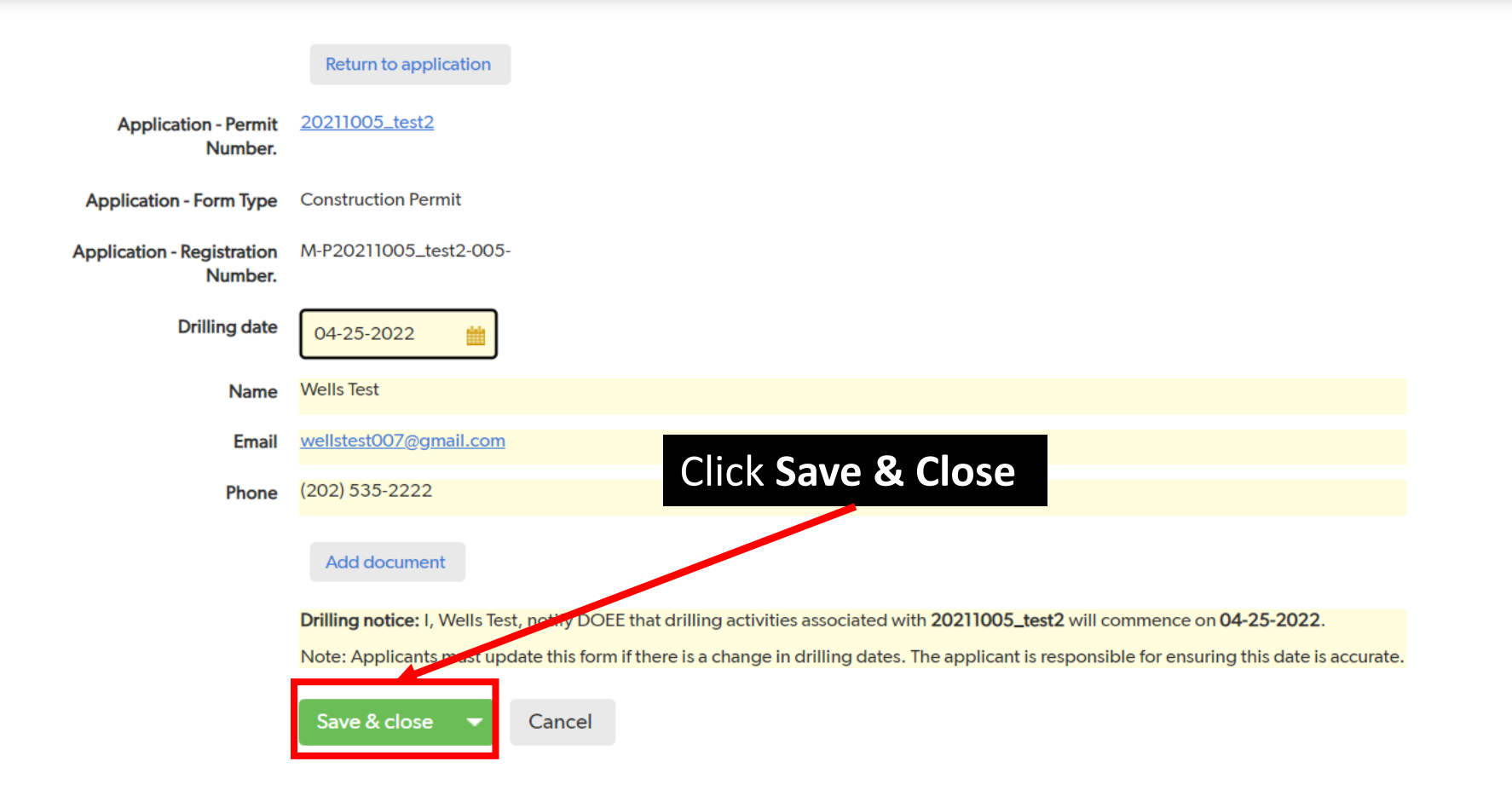

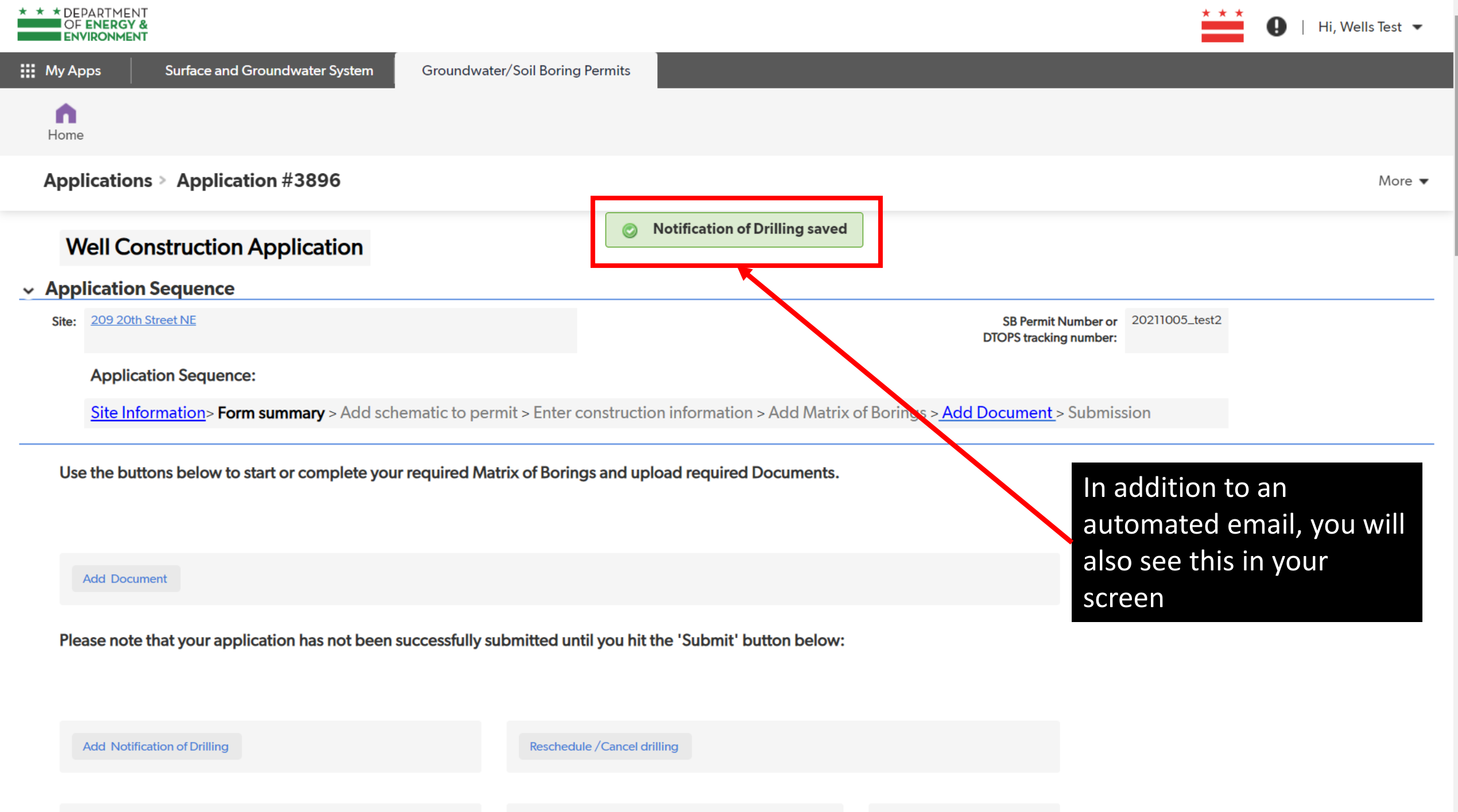

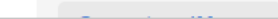

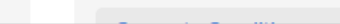

## Congratulations, you have submitted drilling notification

If you have any questions or issues, contact the Wells Program through well.permits@dc.gov

Surface and Groundwater System (SGS)

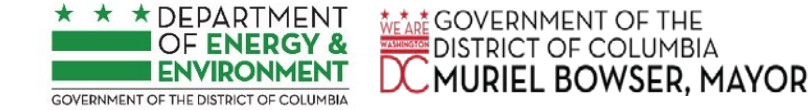